# 進路報告書の提出について

例年、進路決定後に進路報告書を提出することとなっておりますが、今年度よりキャンパススク エアから提出できるようになりました。

つきましてはキャンパススクエアから進路報告書を入力してください。

入力方法は以下のとおりです。

なお、キャンパススクエアの詳細な利用方法につきましては「履修の手引き」の「Ⅲ. 学務情報シ ステム利用の手引き」をご参照ください。

## 入力方法

#### 1. キャンパススクエアのアクセス

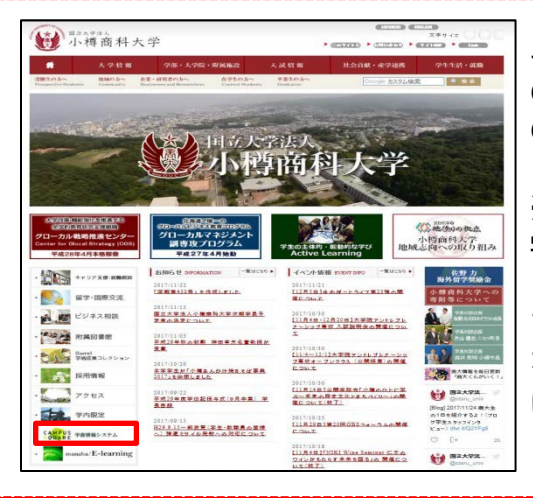

キャンパススクエアには以下の2ヵ所からアクセスできます。 〇大学HP(トップページ、写真赤枠) 〇情報処理センターHP

※注意※

学内ネットワークから接続できます。情報処理センターのPC を使用して下さい。 また、SSL-VPNの設定を行うことで学外からも接続できます。 なお、SSL-VPNの設定方法は「教務情報HP」の「履修関係」 に掲載しております。

#### 2. キャンパススクエアのログイン

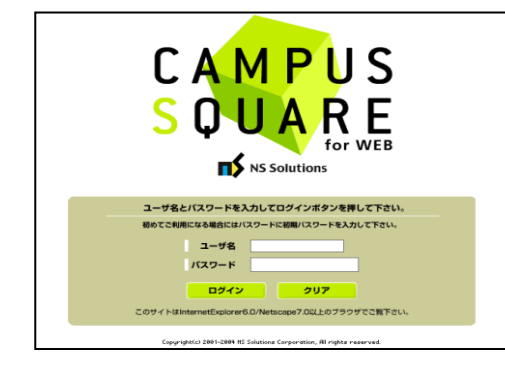

ユーザ名:学生番号 パスワード:英数字の乱数

※パスワードを忘失した場合は、パスワードを初期化する必 要があります。学生カウンターの学部教務係で初期化依頼を 申し込んでください。

### 3. メニュー(アンケート)をクリック

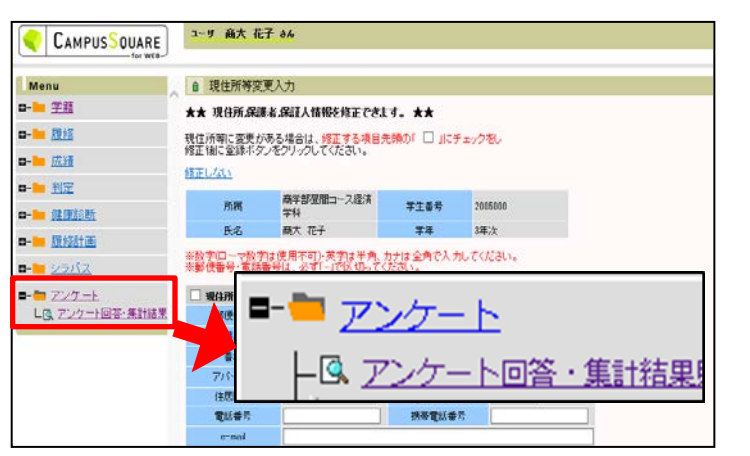

左側のメニューから【アンケート】→ 【アンケート回答・集計結果】をクリック します。

# 進路報告書の提出について

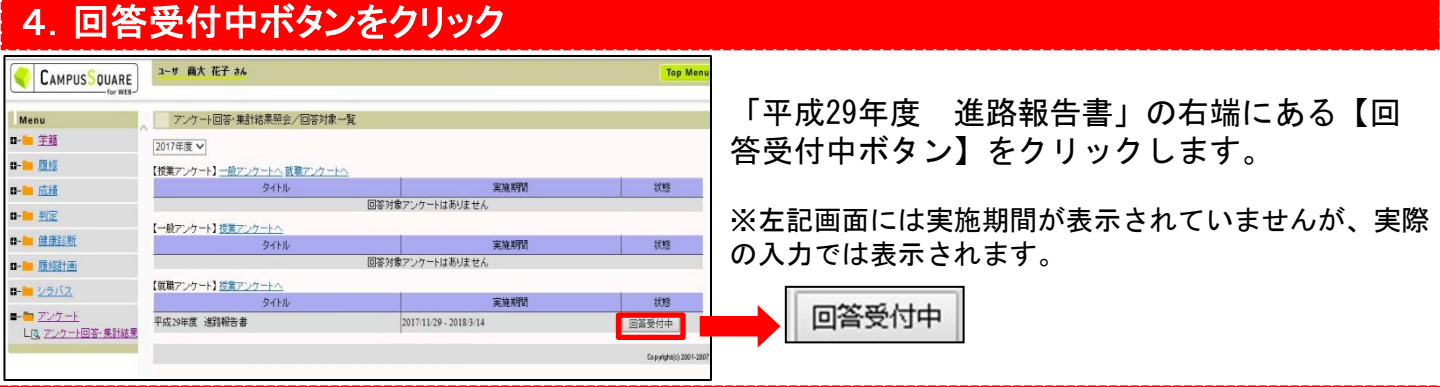

### 5.「I進路に関すること」を入力

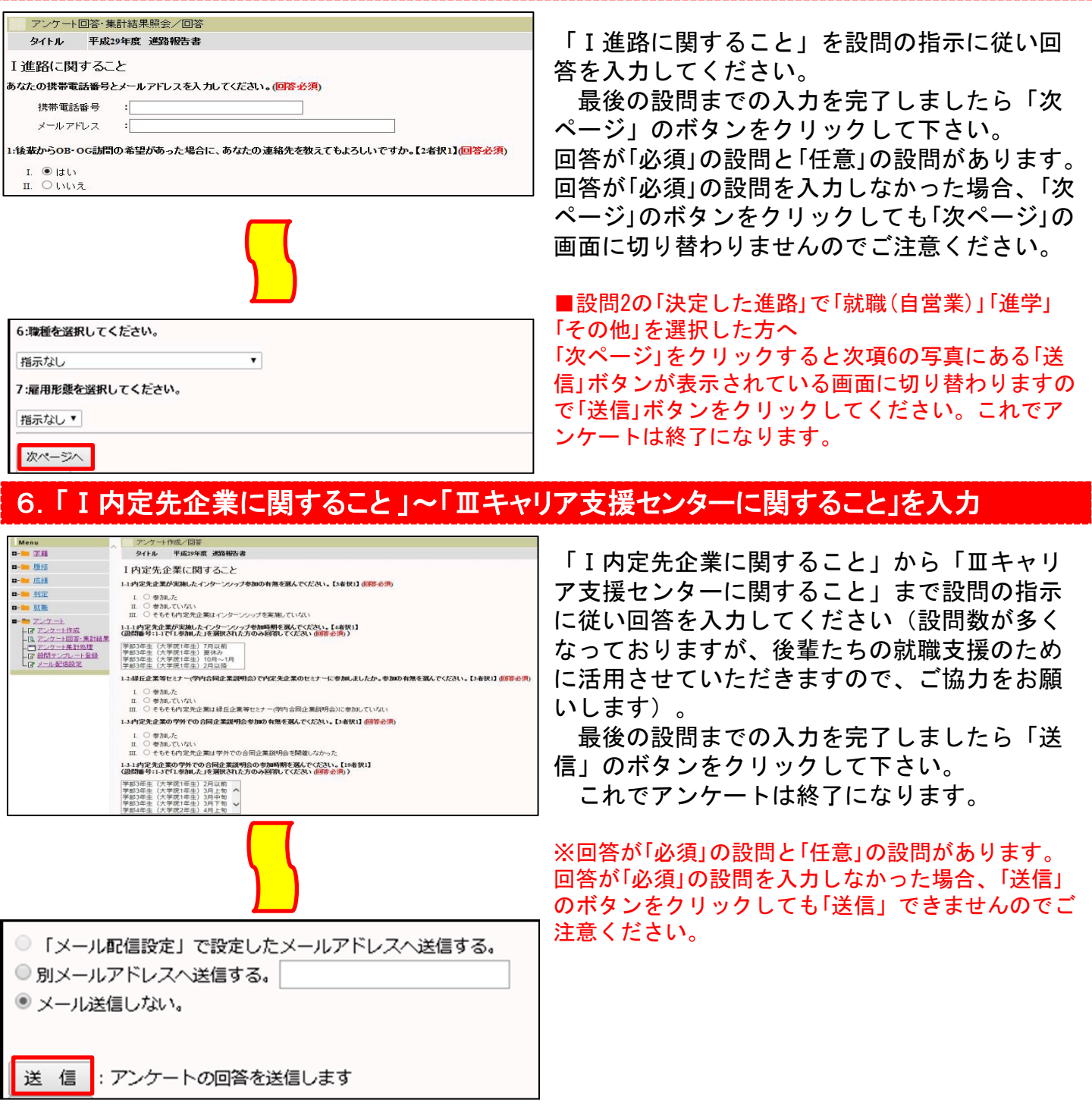